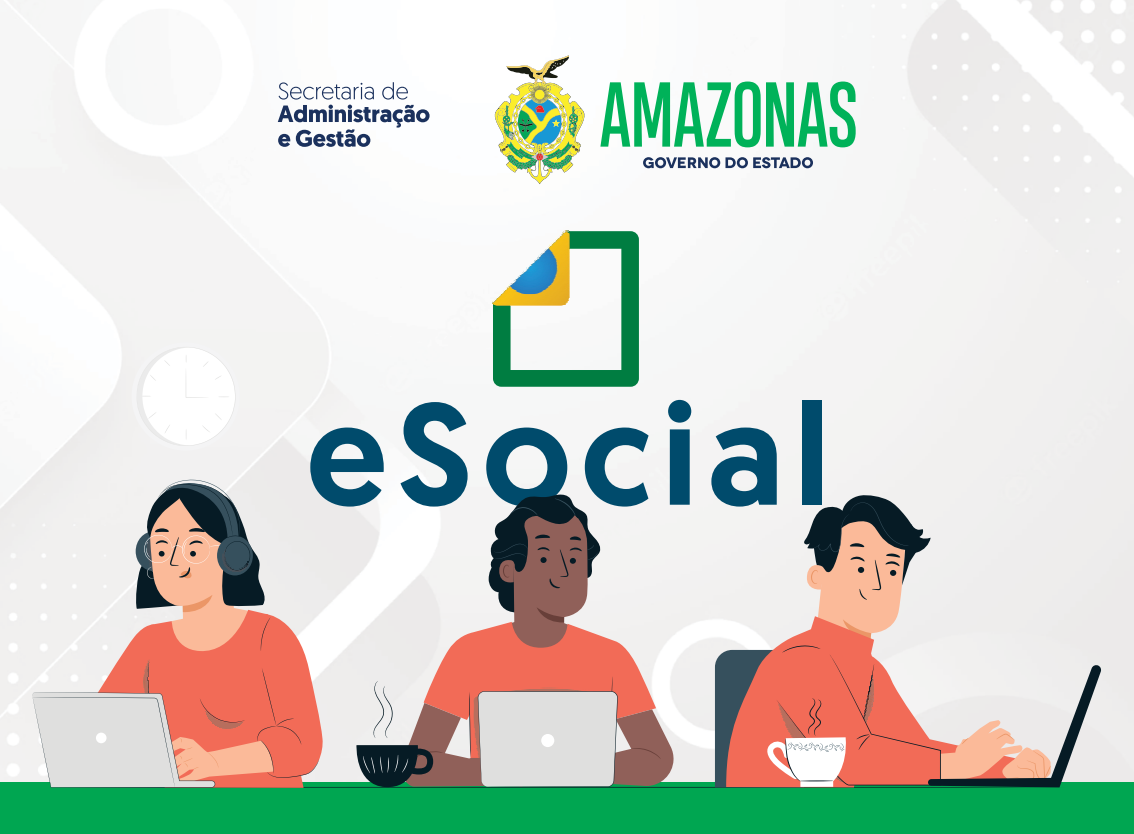

# MANUAL DE ORIENTAÇÃO PARA UTILIZAÇÃO DO MÓDULO SST EVENTOS: S-2210

www.sead.am.gov.br

Wilson Miranda Lima

Governador

**Tadeu de Souza Silva** Vice-Governador

Fabrício Rogério Cyrino Barbosa

Secretário de Administração e Gestão

## Andrea Barros Bandeira de Melo

Secretária Executiva de Administração e Gestão

#### Vivaldo Michiles Neto

Secretário Executivo de Gestão de Bens Patrimoniais e Gastos Públicos

#### Andreza Helena da Silva

Secretária Executiva Adjunta de Gestão de Recursos Humanos

#### Ransés Gadelha Bezerra

Secretário Executivo Adjunto de Gestão de Patrimônio e Gastos Públicos

Secretaria de Administração e Gestão

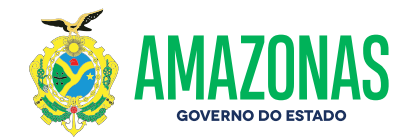

# MANUAL DE ORIENTAÇÃO **BOCIAL PARA UTILIZAÇÃO DO MÓDULO SST** EVENTOS: S-2210

MANAUS - AMAZONAS 2023

# Sumário

| INTRODUÇÃO                                      | 05 |
|-------------------------------------------------|----|
| O QUE É CAT                                     | 05 |
| 1. ACESSO AO MÓDULO SST – eSOCIAL               | 06 |
| » GESTÃO DE TRABALHADORES NO MÓDULO SST         | 08 |
| » MOVIMENTAÇÕES TRABALHISTAS                    | 09 |
| 2. S-2210 – COMUNICAÇÃO DE ACIDENTE DE TRABALHO | 10 |
| » PASSO 1 - DADOS DO ACIDENTE DE TRABALHO       | 14 |
| » PASSO 2 - LOCAL DO ACIDENTE                   | 16 |
| » PASSO 3 - PARTE ATINGIDA / AGENTE CAUSADOR    | 17 |
| » PASSO 4 - ATESTADO MÉDICO                     | 18 |
| » CAT – IMPRESSÃO                               | 20 |
| » CONSULTA, RETIFICAÇÃO E EXCLUSÃO              | 20 |

# Introdução

## O QUE É O CAT?

A **Comunicação de Acidente de Trabalho (CAT)** é um documento que registra formalmente os acidentes ou doenças relacionadas à atividade laboral. A CAT tem a função de notificar a Previdência Social sobre a ocorrência, a fim de garantir a assistência ao trabalhador.

Para o correto preenchimento do formulário da CAT no eSocial, deve-se recorrer ao evento S-2210 – Comunicação de Acidente de Trabalho.

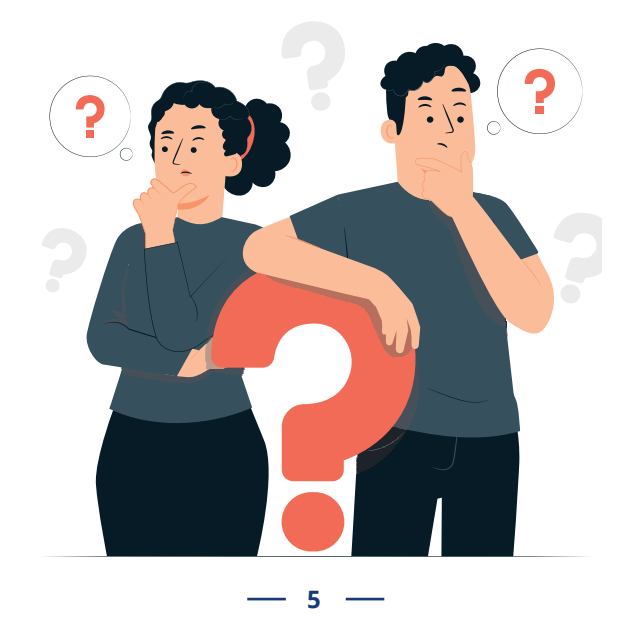

## 1. Acesso ao módulo SST – eSocial

O empregador deverá seguir as orientações do **capítulo 1 – ACESSO**, em especial às condições de acesso com certificado digital, à troca de perfil/módulo e às opções de acesso com procuração.

Após realizar o login no ambiente WEB do eSocial, serão exibidos ao usuário os perfis/módulos disponíveis para o seu perfil. Caso o usuário faça login com as credenciais do seu CPF, será direcionado para o módulo simplificado de Pessoa Física, por padrão. O usuário deverá clicar na opção Trocar Perfil/Módulo para acessar os eventos de SST:

| Titular do Certificado                                       | Titular do Certificado<br>NE 7AE LEANANA 7A AE7AELEANANAN7A |  | <b>O</b> SAIR |
|--------------------------------------------------------------|-------------------------------------------------------------|--|---------------|
| Trocar Perfil/Módulo - Opção para trocar o módulo ou perfil. |                                                             |  |               |
| Folha de Pagamentos 🗸                                        | Ajuda ∽                                                     |  |               |

Na tela de troca de perfil, o empregador poderá clicar diretamente no link do módulo SST. Para acesso por procurador, selecionar previamente o perfil "Procurador de Pessoa Jurídica – CNPJ" ou "Procurador de Pessoa Física – CPF" e informar o CNPJ/CPF do empregador que deseja acessar. Após clicar em "**Verificar**", o sistema confirmará se o usuário possui procuração cadastrada no perfil "**Grupo SST**":

- 6 -

#### Selecione o seu perfil

Procurador de Pessoa Jurídica - CNPJ

#### Informe o CNPJ representado

20.000 11100011-07

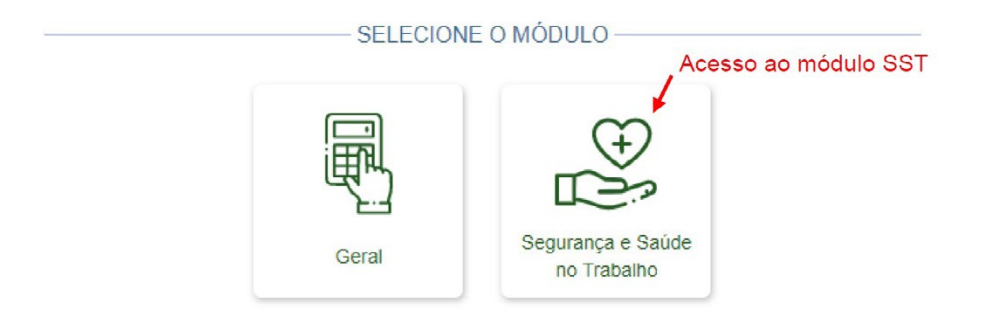

#### Serão exibidos dois menus:

• **Empregador** – exibe as informações do evento S-1000 (Informações do Empregador/Contribuinte/Órgão Público) e está disponível apenas para consulta. Para edição desse evento, será necessário o acesso ao módulo WEB Geral;

• **Trabalhador** – dividido nas opções "Empregados" e "Trabalhador sem Vínculo", permite a inclusão e edição de eventos de SST para cada trabalhador.

#### Gestão de Trabalhadores no módulo SST

| eSocia<br>Módulo Simplificado Saúde e | al<br>Segurança do Trabalho | Titular do Certificado<br>- UHEGKX WHNHIWD NH FIXKHUUWPHMVX NH NWNXU (UHIFIX)<br>Trocar Perfil/Módulo | 28:01 () SAIR |
|---------------------------------------|-----------------------------|----------------------------------------------------------------------------------------------------|---------------|
| Empregador                            | Trabalhador                 |                                                                                                    |               |
| oCopial Médule                        | Empregados                  | auranaa da Trabalha                                                                                   |               |
| esocial - Modulo                      | Trabalhadores sem Vinculo   | gurança do Habanio                                                                                    |               |

Será exibida uma relação para empregadores com até 12 trabalhadores. Clicar no nome do trabalhador para visualizar e editar seus dados:

| REZMVGV GZMRZ HROEZ TLMGRQL<br>URTFVRIVWL |                                           |
|-------------------------------------------|-------------------------------------------|
|                                           | REZMVGV GZMRZ HROEZ TLMGRQL<br>URTFVRIVWL |

A partir de 13 trabalhadores, o empregador deverá digitar o CPF completo para realizar sua busca:

| Início > Gestão de Empregados     |                            |
|-----------------------------------|----------------------------|
| Gestão de Empregados Digitar o C  | PF completo do trabalhador |
| Informe a seguir o CPF competio * | ×                          |
| ZMZ XZILORMZ WV NVOL HL           | GL                         |

Serão exibidas exclusivamente as informações do contrato de trabalho que são necessárias para o envio de eventos de SST. O procurador com perfil de acesso "**Grupo SST**" não consegue visualizar outros dados contratuais (como o salário) do evento de admissão ou outros eventos do trabalhador:

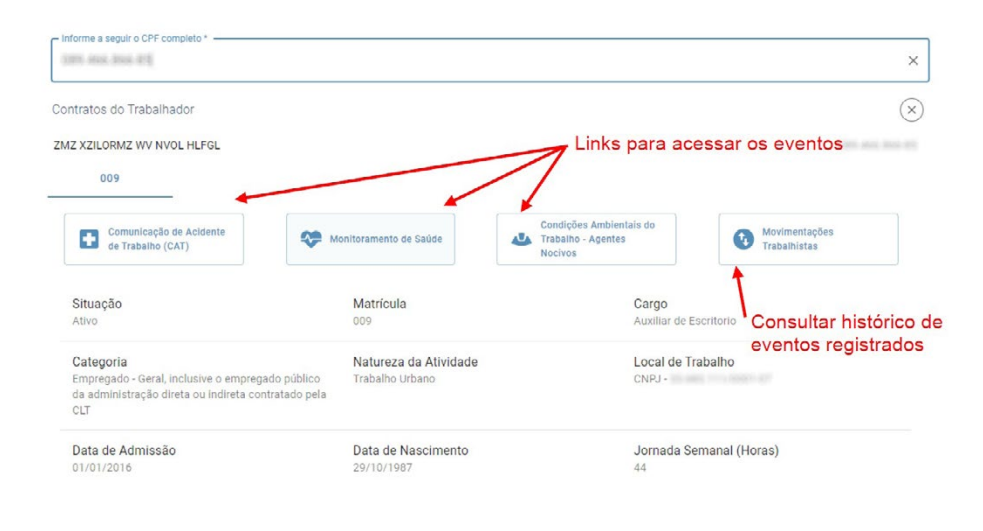

#### Movimentações Trabalhistas

Essa funcionalidade exibe uma lista com todo o histórico de eventos do trabalhador, mas a consulta e edição do conteúdo está disponível apenas para os eventos de SST. Para eventos que foram retificados, o empregador poderá visualizar seu histórico clicando no símbolo que aparece na frente do evento.

| Aovimentações Trabalhistas Clicar no nome do eve<br>visualizar seu conteúdo | nto para<br>o       |                               |     |    |
|-----------------------------------------------------------------------------|---------------------|-------------------------------|-----|----|
| Evento                                                                      | Data do Evento      | Data do Envio                 | Açi | ăO |
| Comunicação de Acidente de Trabalho                                         | 01/04/2022          | 01/04/2022                    | 1   | Î  |
| <ul> <li>Comunicação de Acidente de Trabalho</li> </ul>                     | 31/03/2022          | 01/04/2022                    | 1   |    |
| Condições Ambientais do Trabalho e Fatores de Risco                         | 03/03/2022          | 31/03/2022                    | 1   |    |
| Monitoramento de Saúde do Trabalhador                                       | 03/03/2022          | 08/03/2022                    | - / |    |
| → Comunicação de Acidente de Trabalho                                       | 07/10/2021          | 26/01/2022                    | 1   | Î  |
| Anstamento (03 - Acidente/doença não relacionada ao trabalho - Término)     | 01/01/2018          | 05/03/2021                    |     |    |
| Admissio do Trabalhador                                                     | 01/01/2016          | 24/12/2020                    |     |    |
| Clicar neste símbolo para mostrar<br>todo o histórico de retificação        | Opções<br>Excluir o | para Retificar ou<br>o evento |     |    |

9

Os demais eventos não-periódicos que não estão relacionados à SST serão apenas listados nesta tela. Para consulta e edição do seu conteúdo, o empregador terá que acessar o módulo WEB Geral e ter poderes específicos para acessar esse módulo, ou via web service.

# 2. S-2210 - Comunicação de Acidente de Trabalho

**Módulo SST:** menu Trabalhador => Empregados/Trabalhadores sem Vínculo.

Evento a ser utilizado para comunicar acidente de trabalho pelo declarante, ainda que não haja afastamento do trabalhador de suas atividades laborais.

**Prazo de envio:** a comunicação do acidente de trabalho deve ser registrada até o primeiro dia útil seguinte ao da ocorrência e, em caso de morte, de imediato.

#### **Orientações gerais:**

Acidente de trabalho é o que ocorre pelo exercício do trabalho a serviço de empregador, provocando lesão corporal ou perturbação funcional que cause a morte ou a perda ou redução, permanente ou temporária, da capacidade para o trabalho. São exemplos de acidentes de trabalho passíveis de acontecer no ambiente de trabalho: quedas, cortes, choques elétricos, entorses. São consideradas também como acidente do trabalho:

l - doença profissional; ll - doença do trabalho.

- O acidente sofrido pelo empregado no percurso de sua residência para o local de trabalho ou deste para aquela, qualquer que seja o meio de locomoção, inclusive veículo de propriedade do próprio empregado, é denominado acidente de trajeto e nesses casos também deve ser emitida a CAT - Comunicação de Acidente de Trabalho.
- A CAT deve ser emitida em relação a todo acidente ou doença relacionados ao trabalho, ainda que não haja afastamento ou incapacidade.
- → Morte do trabalhador: em caso de morte do empregado, superveniente ao envio da CAT, deve ser registrada uma CAT de Óbito, enviado um novo evento, preenchendo o campo "Tipo de CAT" com o código '3 – Comunicação de óbito'. Por outro lado, os acidentes com morte imediata devem ser comunicados por CAT inicial com indicação de óbito nesse campo.
- → Reabertura de CAT informada antes da obrigatoriedade dos eventos de SST do eSocial: nas situações em que a data do acidente for anterior à data de obrigatoriedade do declarante ao envio deste evento, a informação de reabertura e/ou de óbito não deve ser prestada por meio deste evento e sim pelo CATWeb, vinculando à CAT original.
- → Reabertura ou comunicação de óbito relativa à CAT informada

por legitimados: não há possibilidade de o declarante reabrir ou fazer uma comunicação de óbito relativa uma CAT inicial informada por um dos legitimados. Havendo essa necessidade, ele deve informar uma CAT inicial para, em seguida, enviar a de reabertura ou comunicação de óbito.

- Número da CAT: no eSocial, o número da CAT é o número do recibo deste evento. Esse número deve ser utilizado para se fazer referência a uma CAT de origem, nos casos de reabertura.
- Afastamento resultante de acidente de trabalho: caso o acidente de trabalho resulte em afastamento do trabalhador, o declarante deve também, obrigatoriamente, enviar o evento de afastamento, conforme item S-2230 - Afastamento Temporário deste Manual.
- O empregador sempre deverá fornecer uma cópia da CAT para o trabalhador, seja na inclusão, alteração ou exclusão do documento.

Desde 13/10/2021 para os empregadores do grupo 1 e desde 10/01/2022 para os grupos 2 e 3 do eSocial, o cadastramento da CAT pelo empregador ocorrerá exclusivamente por meio eletrônico, não sendo mais possível o protocolo físico do documento nas agências da Previdência Social. Deste modo, quando se configurar acidente de trabalho, o empregador deverá registrar a CAT diretamente via eSocial. Os demais legitimados, previstos na legislação para emissão da CAT, continuam utilizando o sistema atual de cadastramento, via endereços: https://cadastrocat.inss.gov.br/CATInternet/ faces/pages/cadastramento/cadastramentoCat.xhtml ou pelo https://www.gov.br/pt-br/servicos/registrar-comunicacao-deacidente-de-trabalho-cat.

— 12 —

Dentro do módulo SST, o empregador deve clicar no menu "Trabalhador" => "Empregados" ou "Trabalhador sem Vínculo" => digitar o CPF do trabalhador no campo de pesquisa => clicar no botão "**Comunicação de Acidente de Trabalho – CAT**". Será exibido um histórico com todos as CAT emitidas para o trabalhador:

| Comunicação de Acidente de Trab | alho                   |                                |             |                 |                                 |
|---------------------------------|------------------------|--------------------------------|-------------|-----------------|---------------------------------|
| Trabalhador(a): ZMZ             | XZILORMZ WV NVOL HLFGL | Opções para regist<br>nova CAT | rar Matrice | ıla: 009<br>+ 1 | Categoria: 101<br>REGISTRAR CAT |
| Data do Acidente                | Tipo do Acidente       | Tipo de CAT                    |             | Ação            |                                 |
| 01/04/2022                      | 2 - Doença             | 1 - Inicial                    | ۲           | 1               |                                 |
| 31/03/2022                      | 1 - Típico             | 1 - Inicial                    | ٥           | /               | Î                               |
| 07/10/2021                      | 1 - Típico             | 1 - Inicial                    | 0           | 1               | T                               |

Clicar no botão **"+ REGISTRAR CAT**". O empregador terá que preencher as informações divididas em 4 passos:

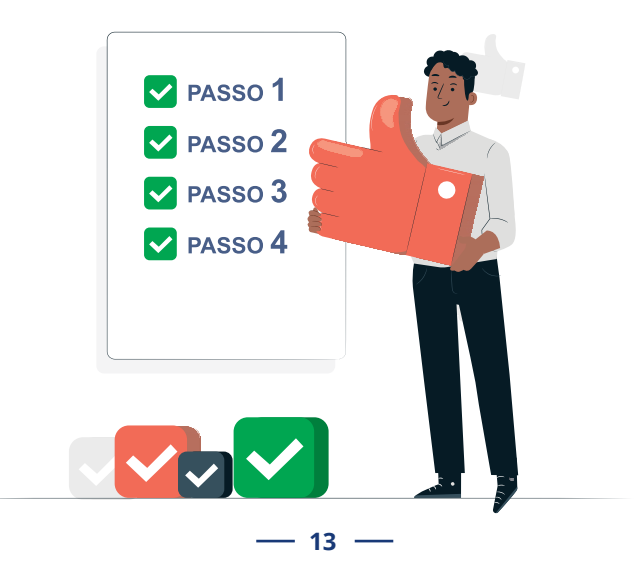

### PASSO 1 - DADOS DO ACIDENTE DE TRABALHO

Início > Gestão de Empregados > CAT > Registrar

| Comunicação de Acidente de Tra                       | abalho                    |                                       |                         |                     |
|------------------------------------------------------|---------------------------|---------------------------------------|-------------------------|---------------------|
| Identificação do Trabalhador                         |                           |                                       |                         |                     |
| - CPF -                                              | ZMZ XZILORMZ WV NVOL HLFG | L                                     |                         | Matricula<br>009    |
| 0                                                    | 0                         | 0                                     |                         | 0                   |
| Dados do acidente de trabalho                        | Local do acidente         | Parte atingida / Agente ca            | usador                  | Atestado médico     |
| Comunicação de Acidente de Trabalho<br>Tipo de CAT * | Tipo do Acidente *        | Data do Acidente *                    | -                       | Hora do Acidente    |
| Quantidade de horas trabalhadas ante                 | es do acidente O Sin      | óbito? * Houve com<br>n O Não O Sim ( | unicação à aut<br>) Não | oridade policial? * |
| Situação Geradora do Acidente *                      |                           |                                       | CAT emitid              | a por *             |
| Observação                                           |                           |                                       |                         |                     |
|                                                      |                           |                                       |                         |                     |
| CANCELAR                                             |                           |                                       |                         | ANTERIOR PRÓXIN     |

## Tipo de CAT:

- Inicial refere-se à primeira comunicação do acidente ou doença do trabalho;
- Reabertura quando houver reinício de tratamento ou afastamento por agravamento da lesão (acidente ou doença comunicados anteriormente ao INSS);
- Comunicação de óbito refere-se à comunicação do óbito, em decorrência de acidente do trabalho, ocorrido após a emissão da CAT inicial.

### Tipo de acidente:

No preenchimento do campo "Tipo de Acidente" devem ser observadas as seguintes orientações quanto à adequada escolha do tipo de acidente de trabalho a ser informado:

- → Típico: o que ocorrer com o segurado a serviço da empregadora;
- Doença ocupacional;
- Trajeto: no percurso da residência para o local de trabalho ou deste para aquela, qualquer que seja o meio de locomoção, inclusive veículo de propriedade do segurado.

#### Data do acidente:

Deve ser informada a data em que o acidente ocorreu. No caso de doença, informar como data do acidente a da conclusão do diagnóstico ou a do início da incapacidade laborativa, devendo ser consignada aquela que ocorrer primeiro.

#### Hora do acidente:

Preenchimento exclusivo para acidentes típicos ou de trajeto.

#### Quantidade de horas trabalhadas antes do acidente:

Deve ser registrado o número de horas decorridas desde o início da jornada de trabalho até o momento do acidente.

Em situações em que o trabalhador não tenha iniciado sua jornada antes do acidente o campo deve ser preenchido com 00:00. Preenchimento exclusivo para acidente "Típico".

## Situação geradora do acidente (campo permite pesquisa):

Informar a situação ou a atividade de trabalho desenvolvida pelo acidentado e por outros diretamente relacionados ao acidente. Tratando-se de acidente de trajeto, especificar no campo "Observação" o deslocamento e informar se o percurso foi ou não alterado ou interrompido por motivos alheios ao trabalho.

## CAT emitida por:

Informar se a iniciativa da Comunicação de Acidente de Trabalho foi do declarante, por ordem judicial ou por determinação de órgão fiscalizador.

| 0                                            |                                              |                           |                      |                         |
|----------------------------------------------|----------------------------------------------|---------------------------|----------------------|-------------------------|
| Dados do acidente de trabalho                | Local do acidente                            | Parte atingida / Agente c | ausador              | Atestado médico         |
| al do Acidente de Trabalho                   |                                              |                           |                      |                         |
| po do Local do Acidente *                    | Ŧ                                            | CEP                       | Tipo do Logra        | idouro *                |
| ome do Logradouro *                          |                                              | Número                    | do Logradouro *      | Número não<br>informado |
| omplemento                                   |                                              | Bairro                    |                      |                         |
| - Município                                  |                                              |                           | Pais<br>105 - Brasil |                         |
| specificação do local do acidente (pátio, ra | mpa de acesso, <mark>p</mark> osto de trabal | lho, etc.)                |                      |                         |
|                                              |                                              |                           |                      |                         |

- 16 —

Informar o local que ocorreu o acidente.

| ASSO 3 - PARTE                          | ATINGIDA / A      | GENTE CAUSADO                    | DR              |
|-----------------------------------------|-------------------|----------------------------------|-----------------|
| 0                                       | 0                 | 0                                | 0               |
| Dados do acidente de trabalho           | Local do acidente | Parte atingida / Agente causador | Atestado médico |
| arte atingida pelo acidente de trabalho |                   |                                  |                 |
| Parte Atingida *                        |                   |                                  | Lateralidade *  |
|                                         |                   |                                  |                 |
| gente causador do acidente de trabalho  |                   |                                  |                 |
| Agente Causador *                       |                   |                                  |                 |
|                                         |                   |                                  |                 |
| CANCELAR                                |                   |                                  | ANTERIOR        |
|                                         |                   |                                  |                 |

#### Parte atingida pelo acidente de trabalho:

Para acidente do trabalho: Deve ser informada a parte do corpo diretamente atingida pelo agente causador, seja externa ou internamente, de acordo com os códigos da Tabela 13 do eSocial.

Para doenças profissionais, do trabalho, ou equiparadas: informar o órgão ou sistema lesionado, de acordo com os códigos da Tabela 13 do eSocial.

- Para o preenchimento da parte atingida, deve ser utilizado apenas um código do campo, haja vista a previsão de códigos específicos para as situações em que mais de uma parte do corpo é atingida no acidente.
- Deve ser especificado o lado atingido (direito ou esquerdo), quando se tratar de parte do corpo que seja bilateral ou, se atingido ambos os lados, indicar como bilateral. Se o órgão atingido é único (como, por exemplo, a cabeça), assinalar este campo como não aplicável.

#### Lateralidade:

Nos casos de órgãos bilaterais, ou seja, que se situam dos lados do corpo, assinalar o lado (direito ou esquerdo). Ex.: Caso o órgão atingido seja perna, apontar qual foi a atingida (perna direita, perna esquerda ou ambas). Se o órgão atingido é único (como, por exemplo, a cabeça), assinalar este campo como não aplicável.

#### Agente causador:

Selecionar apenas uma das hipóteses disponíveis no campo.

|                                                                                                    | 🛛                              | 🛛                                  |                                 |
|----------------------------------------------------------------------------------------------------|--------------------------------|------------------------------------|---------------------------------|
| Dados do acidente de trabalho                                                                                                    | Local do acidente              | Parte atingida / Agente ca         | usador Atestado médico          |
| testado Médico                                                                                                    |                                |                                    |                                 |
| Data do Atendimento *                                                                                                    | ra do Atendimento *  🛅         | Houve internação? *<br>O Sim O Não | Duração do Tratamento em Dias * |
| ouve afastamento durante o tratamento? *<br>) Sim 🔵 Não                                                                                        | Natureza da Lesão *            |                                    |                                 |
| Descrição complementar da lesão                                                                                                    |                                |                                    |                                 |
| Diagnóstico Provável                                                                                                    |                                |                                    |                                 |
| CID *                                                                                                    |                                |                                    |                                 |
|                                                                                                    |                                |                                    |                                 |
| Observação                                                                                                    |                                |                                    |                                 |
| Observação<br>Médico ou dentista que emítiu o atestado                                                                                         |                                |                                    |                                 |
| Observação<br>Médico ou dentista que emitiu o atestado<br>Nome do médico/dentista que emitiu o ate                                             | estado *                       | Órgão d                            | e classe *                      |
| Observação<br>Médico ou dentista que emitiu o atestado<br>Nome do médico/dentista que emitiu o ate<br>Número de Inscrição no Órgão de Classe * | estado *<br>UF do Órgão de Cla | Órgão d                            | e classe *                      |

## Atestado médico:

Deve ser informado a duração provável de tratamento, mesmo que superior a quinze dias.

## Classificação Internacional de Doença – CID (campo permite pesquisa):

A informação do código da Classificação Internacional de Doenças - CID é obrigatória na CAT, por se tratar de evento de notificação compulsória conforme prevê o art. 22 da Lei nº 8.213, de 1991 e no art. 169 da CLT.

**Observação:** colocar nesse campo qualquer tipo de informação médica adicional, como condições patológicas preexistentes, concausas, se há compatibilidade entre o estágio evolutivo das lesões e a data do acidente declarada. Existindo recomendação especial para permanência no trabalho, justificar. Informar todos os dados e clicar em "**Salvar**".

Após assinar eletronicamente o evento, anotar o número do recibo da CAT que será exibido para permitir a impressão no portal do INSS:

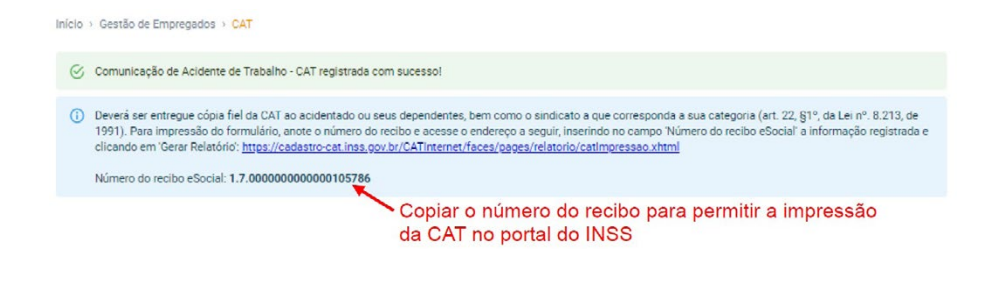

- 19 –

## CAT - IMPRESSÃO

Após o envio da CAT pelo eSocial, o empregador poderá realiza a impressão do documento diretamente no portal CATWEB (https://cadastrocat.inss.gov.br/CATInternet/faces/pages/relatorio/catImpressao.xhtml), que respeitará o leiaute da portaria SEPRT nº 4344/2021:

|                                                                        | Comunicação de Acidente de Tr                                                                                                    | abalho - CAT                                                                                                    |
|------------------------------------------------------------------------|----------------------------------------------------------------------------------------------------|----------------------------------------------------------------------------------------------------|
| lastramento • Relatórios •                                             |                                                                                                    |                                                                                                    |
| mpressão da C/ Impressão da CAT                                        |                                                                                                    |                                                                                                    |
| 🛞 Atenção: todas as CATs são emitidas com o lay                        | out da Portaria 4.334, inclusive aquelas originalmente cadastradas antes da                                                                                                    | publicação da portaria.                                                                                                    |
| Pesqua<br>Clicar em "Relatórios" →<br>"Impressão da CAT"               | Informe o número do Recibo e Social ou<br>Número do recibo e Social:<br>Informe o número da CAT ou<br>Número da CAI:<br>digite os dados abaixo para impressão<br>* Tipo Empregador: [1-C/P2]<br>Número CNPJ:<br>* CPF do Acidentes: | Informar o número do recibo<br>gerado pelo eSocial, sem os<br>pontos, conforme consulta ac<br>evento na tela de<br>Movimentações Trabalhistas. |
| Informe os caracteres que aparecem na imagem abi<br>* Código da figura | IXO<br>ou dígitos sonoros reproduzidos com os botões ao lado:                                                                                                    | t T j D a ana                                                                                                    |
|                                                                        | Gentr Relatório                                                                                                    |                                                                                                    |

## CONSULTA, RETIFICAÇÃO E EXCLUSÃO

Para con sultar, corrigir ou excluir o evento, acessar novamente o menu "Trabalhador" => "Empregados" ou "Trabalhador sem Vínculo" => digitar o CPF do trabalhador no campo de pesquisa => clicar no botão "**Comunicação de Acidente de Trabalho – CAT**":

| Comunicação de Acidente de Trab | alho                          |                        |                 |
|---------------------------------|-------------------------------|------------------------|-----------------|
| La Trabalhador(a):              | Matrícula: 009 Categoria: 101 |                        |                 |
|                                 |                               |                        | + REGISTRAR CAT |
| Data do Acidente                | Tipo do Acidente              | Tipo de CAT            | Ação            |
| 01/04/2022                      | 2 - Doença                    | 1 - Inicial            | ◎ / Î           |
| 31/03/2022                      | 1 - Típico                    | 1 - Inicial            | ◎ / Î           |
| 07/10/2021                      | 1 - Típico                    | 1 - Inicial            | 0 / 1           |
| VOLTAR                          | ões para Visualizar, Retif    | icar ou Excluir o ever | ito             |

## Para consultar o número do recibo gerado pelo eSocial, clicar na figura e ir para o rodapé da tela:

| Nome do médico/dentista que emitiu o atestado *<br>Jose da silva |              |                                 |          | Orgão de classe ←<br>Conselho Regional de Medicina - CRM |  |  |
|------------------------------------------------------------------|--------------|---------------------------------|----------|----------------------------------------------------------|--|--|
| - Número de Inscrição no Ôrgão de<br>12345                       | Classe *     | - UF do Ôrgão de Classe •<br>MG |          |                                                          |  |  |
|                                                                  | Copiar o núm | nero do recibo pa               | ara perm | itir a impressão                                         |  |  |
| Identificação do Evento                                          | da CAT no po | ortal do INSS                   |          |                                                          |  |  |

VOLTAR

### Assina DOC:

A edição de eventos (inclusão, alteração, retificação e exclusão) deverá ser assinada digitalmente para o registro ser transmitido ao ambiente nacional do eSocial. Ver item 1.5 – ASSINATURA DE EVENTOS deste Manual.

A empresa ou empregador doméstico deverão comunicar o acidente do trabalho à Previdência Social até o primeiro dia útil seguinte ao da ocorrência e, em caso de morte, de imediato, à autoridade competente, sob pena de multa variável entre o limite mínimo e o limite máximo do salário de contribuição, sucessivamente aumentada nas reincidências, aplicada e cobrada pela Previdência Social. (Artigo 22 da Lei nº 8.213/91).

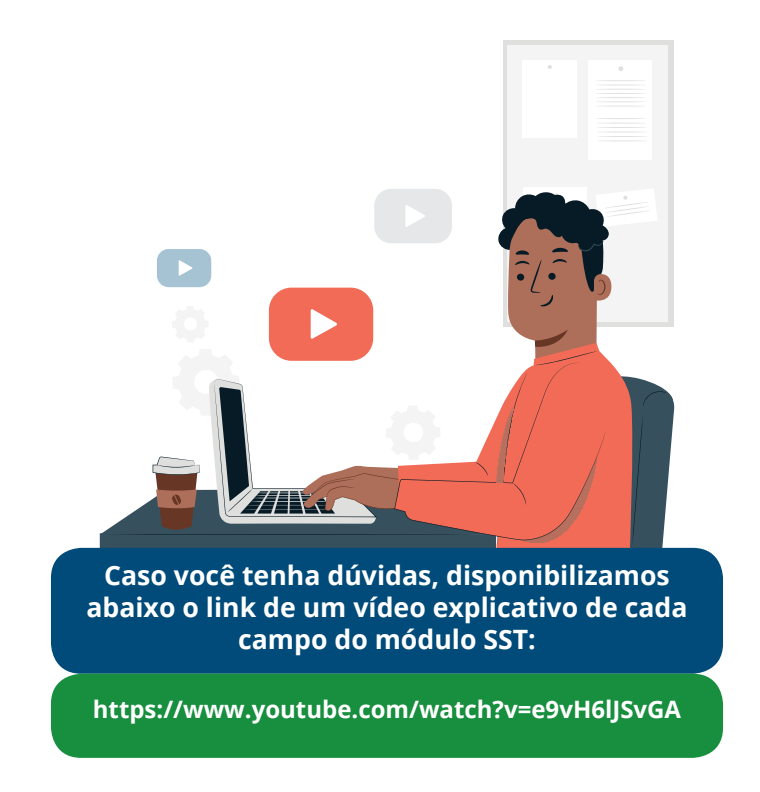

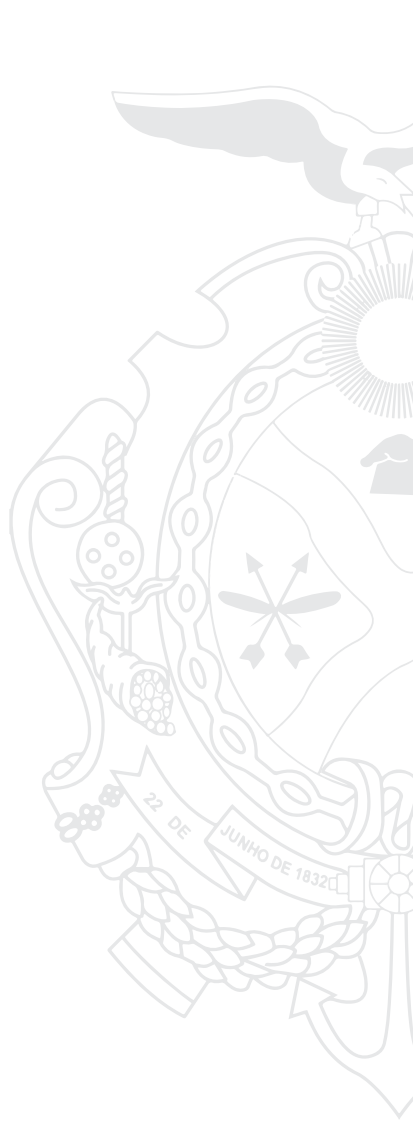

Secretaria de Administração e Gestão

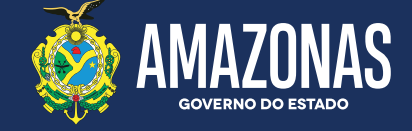

SEAD | Av. Constelação, 30 - Morada do Sol - Aleixo. Tels.: 3182-2808 / 3182-2869

www.sead.am.gov.br